# MOXA®

# DA-685 Series Embedded Computer Quick Installation Guide

Second Edition, February 2014

# 1. Overview

DA-685 x86 substation computers excel in a wide array of power automation applications. The DA-685 series is built around Intel's energy-efficient Atom processor and supports VGA, 6 Gigabit Ethernet ports, 2 software-selectable RS-232/422/485 and 6 RS-485 serial ports, CompactFlash, and 2 USB 2.0 slots. The computers come standard in a 19 inch/2U rackmount form factor. With the Intel Atom processor, these computers pack enough punch to easily dispose of demanding industrial tasks without consuming a lot of power.

# 2. Model Names and Package Checklist

The DA-685 Series includes the following models:

• DA-685-LX:

Rackmount x86 computer with 1.66 GHz CPU, VGA, 6 Gigabit Ethernet ports, 2 software-selectable RS-232/422/485 ports, 6 2-wire RS-485 interfaces, CompactFlash socket, 2 USB 2.0 ports, single power input, and a Linux operating system

• DA-685-XPE:

Rackmount x86 computer with 1.66 GHz CPU, VGA, 6 Gigabit Ethernet ports, 2 software-selectable RS-232/422/485 ports, 6 2-wire RS-485 interfaces, CompactFlash socket, 2 USB 2.0 ports, single power input, and Windows Embedded Standard

• DA-685-W7E:

Rackmount computer with 1.66 GHz CPU, VGA, 6 Gigabit Ethernet ports, 2 RS-232/422/485, 6 2-wire RS-485 Ports, CompactFlash, 2 USB ports, single power input, Windows Embedded Standard 7

Each basic system model is shipped with following standard items:

- DA-685 embedded computer
- Rackmount kit
- Documentation CD or DVD
- Quick installation guide (printed)
- Warranty card

# 3. Hardware Installation

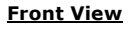

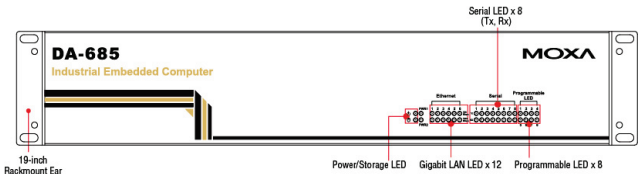

## <u>Rear View</u>

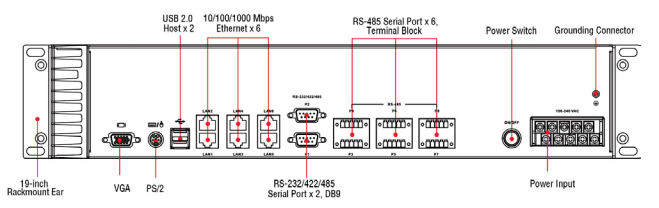

## **Connecting the Power**

Use a Philips-head screwdriver to remove the screws on the terminal block clamps. Connect the power supply to the terminal via the unit's screw clamps. Refer to the figure below for a pinout diagram, or refer to the Hardware Manual for more detailed specifications.

| PW              | R 1 |    |    |    |
|-----------------|-----|----|----|----|
| +∕∟             | ф   | NC | NC | NC |
| -⁄ <sub>N</sub> | Ŧ   | NC | NC | NC |

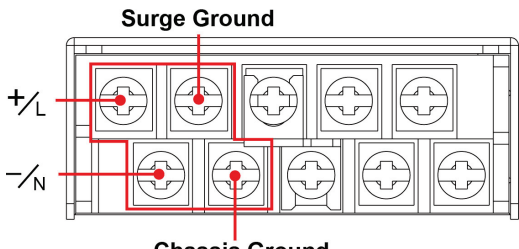

Chassis Ground

When finished, press the Power Switch button on the rear panel to start the system. It will take 30 to 60 seconds to boot up, depending on your operating system.

#### Front Panel LEDs

There are 40 LED indicators on the front panel. Information about each LED is given in the following table.

| LED Name      | Color    | LED Description                      |
|---------------|----------|--------------------------------------|
| Dowor         | Green    | Power is on                          |
| Power         | Off      | No power input or power error        |
|               | Yellow / | Data is being written to or to read  |
| Storage       | Blinking | from the storage unit                |
|               | Off      | Storage unit is idle                 |
| Ethernet Port | Green    | Ethernet Port is active at 100 Mbps  |
| 100 Mbps      | Off      | No activity                          |
| Ethernet Port | Yellow   | Ethernet Port is active at 1000 Mbps |
| 1000 Mbps     | Off      | No activity                          |
| Serial Port   | Green    | Serial port is transmitting data     |
| TX 1-8        | Off      | No operation                         |
| Serial Port   | Yellow   | Serial port is receiving data        |
| RX 1-8        | Off      | No operation                         |
| Programmable  | Green    | User Defined                         |
| Port 1-8      | Yellow   | User Defined                         |
| Dowor Foil 1  | Unused   |                                      |
| Power Fall 1  | Unused   |                                      |
|               | Unused   |                                      |
| Power Fail 2  | Unused   |                                      |

## Connecting to a Display

Your DA-685 embedded computer comes with a D-Sub 15-pin female connector to connect to the VGA monitor. Be sure to remove the power before you connect or disconnect the monitor cable.

#### Connecting to a Keyboard and Mouse

The DA-685 comes with a PS/2 mini-DIN connector to connect a PS/2 keyboard and PS/2 mouse. This 6-pin mini-DIN connector's pin assignments are shown below.

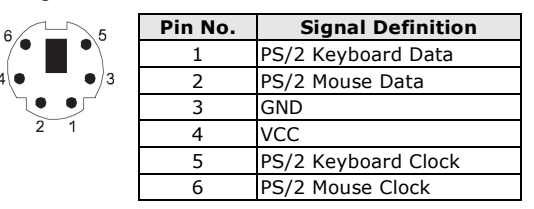

Use the Y-type cable to convert the mini-DIN connector into two 6-pin mini-DIN connectors to connect both a PS/2 keyboard and PS/2 mouse at the same time. (The Y-type cable is not included in the accessory package. It should be purchased separately. You may also use the USB ports to connect your USB-based keyboard and mouse.)

\_ 1 \_ P/N: 1802006850011

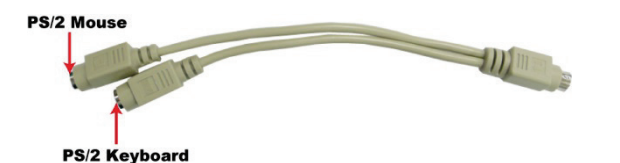

#### USB Ports

The DA-685 comes with two USB 2.0 ports on the rear panel. Use these USB ports to connect flash drives for storing large amounts of data.

#### Serial Ports

The DA-685 offers six 2-wire terminal block RS-485 ports and two software-selectable DB9 RS-232/422/485 ports. The pin assignments for the ports are shown in the following table:

| Pin | RS-232 | RS-422  | RS-485   | RS-485   | 1 2 3 4 5      |
|-----|--------|---------|----------|----------|----------------|
|     |        |         | (4-wire) | (2-wire) |                |
| 1   | DCD    | TxDA(-) | TxDA(-)  | -        | o () o         |
| 2   | RxD    | TxDB(+) | TxDB(+)  | -        |                |
| 3   | TxD    | RxDB(+) | RxDB(+)  | DataB(+) | 6789           |
| 4   | DTR    | RxDA(-) | RxDA(-)  | DataA(-) |                |
| 5   | GND    | GND     | GND      | GND      |                |
| 6   | DSR    | -       | -        | -        | $\blacksquare$ |
| 7   | RTS    | -       | -        | -        |                |
| 8   | CTS    | -       | -        | -        | 1 5            |

#### **Ethernet Ports**

The DA-685 provides 6 100/1000 Mbps Ethernet RJ45 ports. The pin assignments are shown in the following table:

|          | Pin | 100 Mbps | 1000 Mbps |
|----------|-----|----------|-----------|
|          | 1   | ETx+     | TRD(0)+   |
| 11111111 | 2   | ETx-     | TRD(0)-   |
| 8 1      | 3   | ERx+     | TRD(1)+   |
| 1 8      | 4   | -        | TRD(2)+   |
|          | 5   | -        | TRD(2)-   |
|          | 6   | ERx-     | TRD(1)-   |
|          | 7   | -        | TRD(3)+   |
|          | 8   | -        | TRD(3)-   |

The default IP addresses and netmasks of the Ethernet ports are as follows. Note that the XPE and W7E models use DHCP.

|       | Default IP Address | Netmask       |
|-------|--------------------|---------------|
| LAN 1 | 192.168.3.127      | 255.255.255.0 |
| LAN 2 | 192.168.4.127      | 255.255.255.0 |
| LAN 3 | 192.168.5.127      | 255.255.255.0 |
| LAN 4 | 192.168.6.127      | 255.255.255.0 |
| LAN 5 | 192.168.7.127      | 255.255.255.0 |
| LAN 6 | 192.168.8.127      | 255.255.255.0 |

# 4. Configuring the Ethernet Interface

#### Linux users should follow these steps:

If you use the console cable to configure Network settings for the first time, use the following commands to edit the interfaces file:

#### #ifdown -a

//Disable LAN1~LAN6 interface first, before you reconfigure the LAN settings. LAN1 = eth0, LAN2 = eth1 and so on//  $\,$ 

#vi /etc/network/interfaces

//check the LAN interface first//

After the boot setting of the LAN interface has been modified, use the following commands to activate the LAN settings immediately:

#sync; ifup -a

#### XPE users should follow these steps:

- Step 1: Go to Start → Network Connections.
- Step 2: In the screen of Local Area Connection Properties, click Internet Protocol (TCP/IP) and then select Properties.
- Step 3: Click **OK** after inputting the proper IP address and netmask.

| 'ou can get IP settings assi<br>nis capability. Otherwise, yo<br>ne appropriate IP settings. | gned automatically if your network supports<br>w need to ask your network administrator for |  |  |  |  |  |
|----------------------------------------------------------------------------------------------|---------------------------------------------------------------------------------------------|--|--|--|--|--|
| Obtain an IP address automatically                                                           |                                                                                             |  |  |  |  |  |
| Use the following IP ad                                                                      | ddress:                                                                                     |  |  |  |  |  |
| IP address:                                                                                  | 192.168.5.127                                                                               |  |  |  |  |  |
| Subnet mask:                                                                                 | 255.255.255.0                                                                               |  |  |  |  |  |
| Default gateway:                                                                             |                                                                                             |  |  |  |  |  |
| O Obtain DNS server address automatically                                                    |                                                                                             |  |  |  |  |  |
| Use the following DNS                                                                        | server addresses:                                                                           |  |  |  |  |  |
|                                                                                              |                                                                                             |  |  |  |  |  |
| Preferred DNS server:                                                                        |                                                                                             |  |  |  |  |  |

#### W7E users should follow these steps:

- Step 1: Go to Start → Control Panel-> Network and Internet -> View network status and tasks -> Change adapter setting.
- Step 2: In the screen of Local Area Connection Properties, click Internet Protocol (TCP/IP) and then select Properties. Select Internet Protocol Version 4, then click Properties.
- Step 3: Click **OK** after inputting the proper IP address and netmask.

| ternet Pro                                                                                                    | otocol Version 4 (TCP/IPv4)         | Propert  | ies |     | l    | Y X   |  |  |
|----------------------------------------------------------------------------------------------------|-------------------------------------|----------|-----|-----|------|-------|--|--|
| General                                                                                                    | Alternate Configuration             |          |     |     |      |       |  |  |
| You can get IP settings assigned automatically if your network supports<br>this capability. Otherwise, you need to ask your network administrator<br>for the appropriate IP settings. |                                     |          |     |     |      |       |  |  |
| Obtain an IP address automatically                                                                                                    |                                     |          |     |     |      |       |  |  |
| - 🔘 U <u>s</u>                                                                                                    | O Use the following IP address:     |          |     |     |      |       |  |  |
| IP ad                                                                                                    | dress:                              |          |     |     | 1.0  |       |  |  |
| S <u>u</u> bn                                                                                                    | et mask:                            |          |     | ÷., | 1.0  |       |  |  |
| <u>D</u> efa                                                                                                    | ult gateway:                        |          |     | ÷., | 1.0  |       |  |  |
| @ Ob                                                                                                    | tain DNS server address autom       | atically |     |     |      |       |  |  |
| Us                                                                                                    | -<br>e the following DNS server add | resses:  |     |     |      |       |  |  |
| Prefe                                                                                                    | erred DNS server:                   |          |     | ÷., |      |       |  |  |
| Alteri                                                                                                    | nate DNS server:                    |          |     | ÷., |      |       |  |  |
| Va                                                                                                    | aļidate settings upon exit          |          |     |     | Adva | anced |  |  |
| OK Cancel                                                                                                    |                                     |          |     |     |      |       |  |  |

**NOTE** Refer to the User's Manual for additional configuration information.

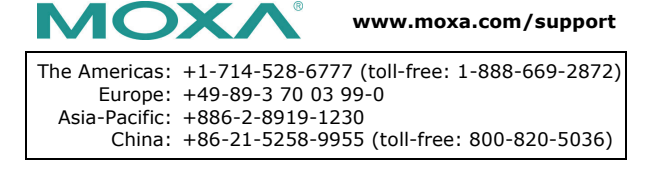

© 2014 Moxa Inc. All rights reserved.